# PIX/ASA:ASDMまたはCLIを使用したソフトウェ アイメージのアップグレード

### 内容

概要
前提条件
要件
使用するコンポーネント
関連製品
表記法
ソフトウェアのダウンロード
ASDM 5.x を使用したソフトウェア イメージのアップグレード
ASDM 5.x を使用した ASDM イメージのアップグレード
ASDM 6.x を使用した ASDM イメージのアップグレード
CLIを使用してのソフトウェア イメージおよび ASDM イメージのアップグレード
確認
トラブルシュート
関連情報

### <u>概要</u>

このドキュメントでは、Cisco Adaptive Security Device Manager(ASDM)を使用して、Cisco ASA 5500 シリーズ適応型セキュリティ アプライアンスのソフトウェア イメージをアップグレー ドする方法を説明しています。

セキュリティ アプライアンス ソフトウェアを 7.0 から 7.2 に直接アップグレード(またはダウン グレード)する場合、または ASDM ソフトウェアを 5.0 から 5.2 直接アップグレード(またはダ ウングレード)する場合、ASDM は機能しません。段階的にアップグレードを行う必要がありま す。

**例:**ASDMソフトウェアを5.0から5.2にアップグレードするには、まず5.0から5.1にアップグレードし、次に5.1から5.2にアップグレードします。同様に、セキュリティアプライアンスの場合は、まず7.0から7.1にアップグレードしてから7.1から7.2にアップグレードします。

注:バージョン7.1.(x)から7.2(x)へのアップグレードまたはダウングレードを行う場合、古いバー ジョンのセキュリティアプライアンスイメージは新しいASDMイメージを認識せず、新しいセキ ュリティアプライアンスイメージは古いASDMイメージを認識しません。アップグレード手順の 詳細については、『Cisco PIX セキュリティ アプライアンス リリース ノート、バージョン 7.2(2)』の「新しいソフトウェアへのアップグレード」セクションを参照してください。

注: ASA 5550を7.1(2)より前のソフトウェアバージョンにダウングレードすることはできません

。 同様に、ASA 5505を7.2より前のソフトウェアバージョンにダウングレードすることはできま せん。詳細は、『<u>Cisco ASA 5500シリーズおよびPIX 500シリーズセキュリティアプライアンス</u> <u>ハードウェアとソフトウェアの互換性</u>』を参照してください。

**注:マルチコン**テクストモードでは、**copy tftp flashコマンドを使用して**すべてのコンテキストで PIX/ASAイメージをアップグレードまたはダウングレードすることはできません。これは System Exec モードのみでサポートされます。

## 前提条件

### <u>要件</u>

このドキュメントに特有の要件はありません。

### <u>使用するコンポーネント</u>

このドキュメントの情報は、次のソフトウェアとハードウェアのバージョンに基づいています。

- Cisco ASA 5500 7.0 以降
- Cisco ASDM 5.0 以降

このドキュメントの情報は、特定のラボ環境にあるデバイスに基づいて作成されました。このド キュメントで使用するすべてのデバイスは、初期(デフォルト)設定の状態から起動しています 。対象のネットワークが実稼働中である場合には、どのようなコマンドについても、その潜在的 な影響について確実に理解しておく必要があります。

#### 関連製品

この設定は、Cisco PIX 500 シリーズ セキュリティ アプライアンス ソフトウェア バージョン 7.0 以降にも適用できます。

#### <u>表記法</u>

ドキュメント表記の詳細については、『<u>シスコ テクニカル ティップスの表記法</u>』を参照してくだ さい。

### <u>ソフトウェアのダウンロード</u>

ASA ソフトウェア イメージおよび ASDM ソフトウェア イメージの必要なリリースバージョンは 、次のリンクからダウンロードできます

- <u>Cisco ASA ソフトウェア リリースのダウンロード(登録ユーザ専用)</u>
- ◆ <u>Cisco ASDM ソフトウェア リリースのダウンロード(登録ユーザ専用)</u>

**注:このソフトウェア**をCisco.comからダウンロードするには、有効なシスコユーザクレデンシャルが必要です。

## <u>ASDM 5.x を使用したソフトウェア イメージのアップグレード</u>

ASDM を使用して ASA 5500 のソフトウェア イメージをアップグレードするには、次の手順を実 行します。

1. ASDM の Home ウィンドウから Tools > Upgrade Software... の順に選択します。

| Cisco ASDM 5.2 for ASA - 172.16.33.1                                                                    |                                                |                            |                |                           |        |          |
|----------------------------------------------------------------------------------------------------|------------------------------------------------|----------------------------|----------------|---------------------------|--------|----------|
| File Options Tools Wizards Help                                                                         |                                                |                            | Sea            | arch:                     |        |          |
| Commond Line Interface  Packet Tracer  Packet Tracer                                                    | ck Forward Packet Trace                        | r Refresh                  | Save Help      |                           |        | Cisco Sy |
| Device Inf Traceroute                                                                                   |                                                | Interface Status           |                |                           |        |          |
| General File Management                                                                                 |                                                | Interface                  | IP AddressMask | Line                      | Link   | Klops    |
| Host Nam Upgrade Software                                                                               | alid                                           | inside                     | 172.16.33.1/16 | O up                      | Oup    | 1        |
| ASA Ven Upload ASDM Assistant Guide<br>ASDM Ve System Reload<br>Firewall Mode: Routed Context Ma        | me: 0d 0h 2m 47s<br>e: ASA 5510<br>xde: Single | Guiside                    | 40.30.30.3026  | - aoven                   | - down | 0        |
| VPN Status<br>KE Tunnels: 0 WebVPN Tunnels:                                                             | 0 SVC Turnels: 0                               | Connections Pe             | r Second Usage |                           |        |          |
| CPU Usage (percent)                                                                                     |                                                | 02:41.07                   | ****           |                           | +      |          |
| 02:42:07 02:341:07                                                                                      |                                                | UDP: 0                     | TCP: 0         | Total:                    | 0      |          |
| Memory Usage (MB)<br>258<br>258<br>128<br>0<br>0<br>0<br>0<br>0<br>0<br>0<br>0<br>0<br>0<br>0<br>0<br>0 | ······                                         | 2<br>1<br>0<br>Input Kbps: | Interia:       | oe is down.<br>out Klops: | ,      |          |

2. ドロップダウン メニューから、アップグレードするイメージのタイプを選択します。

| C)<br>Home                                      | Configuration Monitoring             | Back Forward Packet Trac                                                                                           | er Refresh        | Save Help      |        |           |      |
|-------------------------------------------------|--------------------------------------|----------------------------------------------------------------------------------------------------|-------------------|----------------|--------|-----------|------|
| Device Inform                                   | ation                                |                                                                                                    | -Interface Status |                |        |           |      |
| General Lice                                    | nse                                  |                                                                                                    | Interface         | P Address Mask | Line   | Link      | Hops |
| Host Name                                       | ASA5510.default.domai                | in invalid                                                                                                    | inside            | 172.16.33.1/16 | 🕤 սր   | 🖸 up      | 1    |
| AC & March                                      |                                      |                                                                                                    | outside           | 40.30.30.30/26 | 😐 down | 😑 down    | 0    |
| Total Flash:                                    | Please wait for the operation        | n to finish.                                                                                                    |                   |                |        | dille mon |      |
| VPN Status<br>IKE Tunnels:<br>System Rec<br>CPU | Image to upload:                     | ASA<br>Application Profile Customization Fra<br>ASA<br>ASDM                                                        | amework (APCF)    | Browse Local   | Files  |           |      |
| VPN Status<br>IKE Tunnels:<br>System Res<br>CPU | Image to upload:<br>Local File Path: | ASA<br>Application Profile Customization Fra<br>ASA<br>ASDM<br>Client Secure Desktop (CSD)<br>SSL VPN Client (SVC) | emework (APCF)    | Browse Local I | Files  |           |      |

- 3. [Browse Local Files...] をクリックするか、[Local File Path] フィールドにパスを入力して、 PC 上のソフトウェア イメージの場所を指定します。
- 4. [フラッシュ**の参照…]をクリックします。**.[Browse Flash] ダイアログウィンドウが、入力し たファイル名を自動的に表示した状態で表示されます。ファイル名が表示されていない場合 は、[File Name] フィールドに手動で入力します。完了したら、[OK] をクリックします。

| image to upload:        | ASA                                             |                                                                                                    | -                                                                                                    | ink                                                                                                    |
|-------------------------|-------------------------------------------------|----------------------------------------------------------------------------------------------------|----------------------------------------------------------------------------------------------------|----------------------------------------------------------------------------------------------------|
|                         |                                                 |                                                                                                    | _                                                                                                    | DW/                                                                                                    |
| Local File Path:        | C:\Documents and Setti                          | ings'Administrator'Desktop'Prabu'Pl                                                                                                    | X Browse Local Fil                                                                                      | es                                                                                                    |
|                         | Elash (Janama                                   |                                                                                                    | - Browers Elseb                                                                                         | 1                                                                                                    |
| Flash File System Path: | Indish filename                                 |                                                                                                    | browse ridsh                                                                                            | ···                                                                                                    |
| 🔂 Bro                   | owse Flash Dialog                               |                                                                                                    |                                                                                                    |                                                                                                    |
|                         | Shise Hash bidlog                               |                                                                                                    |                                                                                                    |                                                                                                    |
|                         |                                                 |                                                                                                    |                                                                                                    |                                                                                                    |
|                         | Folders                                         | Files                                                                                                    |                                                                                                    |                                                                                                    |
|                         | Folders<br>— 🔿 disk0:                           | Files                                                                                                    | Size (bytes)                                                                                            | Date Modified                                                                                                    |
|                         | Folders<br>———————————————————————————————————— | Files<br>FileName ×<br>asdm-52034.bin                                                                                                    | Size (bytes)<br>6,002,680                                                                               | Date Modified<br>12/21/06 03:58:30                                                                                                    |
|                         | Folders<br>———————————————————————————————————— | Files<br>FileName -<br>asdm-52034.bin<br>asa722-k8.bin                                                                                    | Size (bytes)<br>6,002,680<br>8,312,832                                                                  | Date Modified<br>12/21/06 03:58:30<br>12/07/06 06:08:02                                                                                                    |
|                         | Folders<br>———————————————————————————————————— | Files<br>FileName ▲<br>asdm-52034.bin<br>asa722-k8.bin<br>asa721-24-k8.bin                                                                | Size (bytes)<br>6,002,680<br>8,312,832<br>8,294,400                                                     | Date Modified<br>12/21/06 03:58:30<br>12/07/06 06:08:02<br>12/07/06 05:47:20                                                                                     |
|                         | Folders<br>———————————————————————————————————— | Files<br>FileName -<br>asdm-52034.bin<br>asa722-k8.bin<br>asa721-24-k8.bin<br>asdm-521.bin                                                | Size (bytes)<br>6,002,680<br>8,312,832<br>8,294,400<br>5,539,756                                        | Date Modified<br>12/21/06 03:58:30<br>12/07/06 06:06:02<br>12/07/06 05:47:20<br>02/12/07 00:14:18                                                                |
|                         | Folders<br>— 💓 disk0:                           | Files<br>FileName -<br>asdm-52034.bin<br>asa722-k8.bin<br>asa721-24-k8.bin<br>asdm-521.bin<br>asdm-522.bin                                | Size (bytes)<br>6,002,680<br>8,312,832<br>8,294,400<br>5,539,756<br>5,623,108                           | Date Modified<br>12/21/06 03:58:30<br>12/07/06 06:06:02<br>12/07/06 05:47:20<br>02/12/07 00:14:18<br>02/12/07 00:23:48                                           |
|                         | Folders                                         | Files<br>FileName ×<br>asdm-52034.bin<br>asa722-k8.bin<br>asa721-24-k8.bin<br>asdm-521.bin<br>asdm-522.bin<br>asa702-k8.bin               | Size (bytes)<br>6,002,680<br>8,312,832<br>8,294,400<br>5,539,756<br>5,623,108<br>5,124,096              | Date Modified<br>12/21/06 03:58:30<br>12/07/06 06:08:02<br>12/07/06 05:47:20<br>02/12/07 00:14:18<br>02/12/07 00:23:48<br>01/01/03 00:06:22                      |
|                         | Folders                                         | Files<br>FileName ▲<br>asdm-52034.bin<br>asa722-k8.bin<br>asa721-24-k8.bin<br>asdm-521.bin<br>asdm-522.bin<br>asa702-k8.bin<br>pix712.bin | Size (bytes)<br>6,002,680<br>8,312,832<br>8,294,400<br>5,539,756<br>5,523,108<br>5,124,096<br>6,764,544 | Date Modified<br>12/21/06 03:58:30<br>12/07/06 06:08:02<br>12/07/06 05:47:20<br>02/12/07 00:14:18<br>02/12/07 00:23:48<br>01/01/03 00:06:22<br>12/07/06 05:34:50 |

5. ローカルとリモート両方のファイル名を指定したら、[Upload Image] をクリックします。

| nage to upload:        | ASA 💌                                                     | ]                  |
|------------------------|-----------------------------------------------------------|--------------------|
| ocal File Path:        | C:\Documents and Settings\Administrator\Desktop\Prabu\PIX | Browse Local Files |
| lash File System Path: | disk0: /pix722.bin                                        | Browse Flash       |
|                        | Upload Image                                              |                    |

ASDM がフラッシュにイメージを書き込んでいる間、[Status] ウィンドウが表示されます。

| 🔂 Upgrade Software                                            |                                                                                                    | x      |
|---------------------------------------------------------------|----------------------------------------------------------------------------------------------------|--------|
| Upload a file from local com<br>Please wait for the operation | puter to flash file system on the device. The upload process might take a few minutes.<br>In to finish. |        |
| Image to upload:                                              | ASA                                                                                                    |        |
| Local File Path: 🔂 🔂                                          | atus Se Local Files                                                                                     |        |
| Flash File System Pa                                          | Please wait while ASDM is uploading the file. Upload process<br>may take few minutes.                   |        |
|                                                               |                                                                                                    |        |
|                                                               |                                                                                                    |        |
|                                                               | Close Help                                                                                              |        |
| 完了すると、アップロ                                                    | コードに成功したことを示す Information ウィンドウが表示されます                                                                  | す。     |
| Upload a file from local com<br>Please wait for the operation | puter to flash file system on the device. The upload process might take a few minutes.<br>In to finish. | 1      |
| Image to upload:                                              | ASA                                                                                                    |        |
| Local File Path:                                              | C:\Documents and Settings\Administrator\Desktop\Prabu\PIX Browse Local Files                            |        |
|                                                               | formation                                                                                               | 122313 |

| Local File Path:        | C: Document | n<br>n            | ninistrator Desktop Prabu |     | Browse Local Files |
|-------------------------|-------------|-------------------|---------------------------|-----|--------------------|
| Flash File System Path: | <b>(i)</b>  | ASA image is uplo | paded to flash successful | ly. | Browse Flash       |
|                         |             | 0                 | K                         |     |                    |
|                         | Г           | Close             | Help                      |     |                    |

- 6. [Information] ウィンドウで [OK] をクリックし、[Upload Image from Local PC] ウィンドウで [Close] をクリックします。
- 7. Configuration > Properties > Device Administration > Boot Image/Configuration > Edit の順に 選択して、ブート イメージの場所を変更します。

| Configuration > Properties > Devic | e Administration > Boot Imag | ge/Configuration                                   |                                  |
|------------------------------------|------------------------------|----------------------------------------------------|----------------------------------|
| 🕞 🚽 Startup Wizard                 | oot Image/Configuration      |                                                    |                                  |
| 🔁 👥 AAA Setup                      | - Boot Configuration         |                                                    |                                  |
| Anti-Spoofing                      | Configure hoot images for    | w an automal TETD conver and flesh file system. Up | to fair images can be configured |
|                                    | for the boot system. Only    | one TFTP boot image can be configured. The TFTP t  | continuages can be compared      |
| Auto Update                        | the first image in the list. |                                                    |                                  |
| Client Update                      |                              |                                                    |                                  |
| E Pavice Access                    | Boot Order                   | Boot Image Location                                | Add                              |
| E-SB Device Administration         | 1 disk0:/a                   | sa721-24-k8.bin                                    |                                  |
| - 🔄 Banner                         |                              |                                                    | Edit                             |
| Boot Image/Config                  |                              |                                                    | L                                |
| CLI Prompt                         |                              |                                                    | Delete di                        |
| - Occk                             |                              |                                                    | Delete                           |
|                                    |                              |                                                    |                                  |
| CSD Setup                          |                              |                                                    | - Move Up                        |
| Device                             | 1                            |                                                    |                                  |
| FTP Mode                           |                              |                                                    | Mave Down                        |
| An ICMP Rules                      | ,                            |                                                    |                                  |
| O NTP                              |                              |                                                    |                                  |
| Password                           | Boot Config File Path:       |                                                    | Browse Flash                     |
| - 🕞 Secure Copy                    |                              |                                                    |                                  |
| SMTP                               | - ASDM Image Configuration   |                                                    |                                  |
| - JI SNMP                          | Aspwininge configuration     |                                                    |                                  |
| TFTP Server                        | ASDM Image File Path         | disk0:/asdm-521.bin                                | Browse Flash                     |
| 🔄 🔄 User Accounts 🛁                |                              | ,                                                  |                                  |

Browse Flash クリックして、ASA イメージ ファイルを選択または指定します。次に [OK]

をクリックします。

| Browse Flash Dialog |                  |              | ×                 | 1           |
|---------------------|------------------|--------------|-------------------|-------------|
| Folders             | Files            |              |                   | Add         |
| 👋 🔤 🥪 disk0:        | FileName A       | Size (bytes) | Date Modified     | E de        |
|                     | asdm-52034.bin   | 6,002,680    | 12/21/06 03:58:30 | EOR         |
|                     | asa722-k8.bin    | 8,312,832    | 12/07/06 06:08:02 | Delete      |
|                     | asa721-24-k8.bin | 8,294,400    | 12/07/06 05:47:20 | Delete      |
| 121                 | asdm-521.bin     | 5,539,756    | 02/12/07 00:14:18 | the second  |
|                     | asdm-522.bin     | 5,623,108    | 02/12/07 00:23:48 | Move up     |
|                     | asa702-k8.bin    | 5,124,096    | 01/01/03 00:06:22 | Move Dow    |
|                     |                  |              |                   |             |
|                     |                  |              |                   | Browse Flas |
|                     | Tana and         |              |                   |             |
| File Nam            | ie: asa/22.bin   | 2            |                   |             |

8. File > Save Running Configuration to Flash の順に選択して、設定をフラッシュ メモリに保存します。

| 薩 Cisco ASDM 5.2 for ASA - 172.16.33.1                                                                                                |                                                                   |                                                 |                    |
|----------------------------------------------------------------------------------------------------|-------------------------------------------------------------------|-------------------------------------------------|--------------------|
| File Options Tools Wizards Help                                                                                                    |                                                                   |                                                 |                    |
| Refresh ASDM with the Running Configuration on the Device<br>Reset Device to the Factory Default Configuration                        | ward Pa                                                           | cket Tracer                                     | Refre              |
| Show Running Configuration in New Window                                                                                              | istration > B                                                     | loot Image(C)                                   | ากที่สมค           |
| Save Running Configuration to Flash                                                                                                   | /Configuration                                                    | n                                               | Jingan             |
| Save Running Configuration to TFTP Server<br>Save Running Configuration to Standby Unit<br>Save Internal Log Buffer to Flash<br>Print | nfiguration<br>nfigure boot ir<br>the boot syst<br>first image in | mages from an<br>tem. Only one "<br>h the list. | externa<br>IFTP bo |
| Clear ASDM Cache                                                                                                    | loot Order                                                        | 1                                               |                    |
| Exit                                                                                                    | 1                                                                 | disk0:/pix722                                   | .bin               |
| VPN                                                                                                    | 1                                                                 |                                                 |                    |

9. [Home] ウィンドウで [Tools] > [System Reload] の順に選択し、デバイスをリロードします

| Options 1             | Tools Wizards Hel   | p             |       |             |              |                                   | Se                         | arch        |
|-----------------------|---------------------|---------------|-------|-------------|--------------|-----------------------------------|----------------------------|-------------|
|                       | Command Line Inte   | rface         | b     |             | 1            | Q                                 | 2                          |             |
| Home                  | Packet Tracer       |               | ick   | Forward     | Packet Trace | r Refresh                         | Save Help                  |             |
| Device Inf            | Ping<br>Traceroute  |               |       |             |              | -Interface Statu                  | •                          |             |
| General               | File Management     |               | -     |             |              | Interface                         | IP Address/Mask            | Line        |
| Host Nam              | Upgrade Software    |               | hile  |             |              | inside                            | 172.16.33.1/16             | 🚺 up        |
| ACA Man               | Upload ASDM Assi    | stant Guide   |       | 0.1.01.50   |              | outside                           | 40.30.30.30/26             | 😑 dow       |
| ASA ver:              | System Reload       |               | me:   | ud un sem i | 2015         |                                   |                            |             |
| ASDM Ve_              |                     |               | e:    | ASA 5510    |              |                                   |                            |             |
| Firewall Mo           | de: Routed          | Context       | Mode: | Single      |              |                                   |                            |             |
| Total Flash:          | 64 MB               | Total Me      | mory: | 256 MB      |              | Select an interf                  | ace to view input and out; | out Kibps   |
| VPN Status            |                     |               |       |             |              | Traffic Status                    |                            |             |
| IKE Tunnels:          | 0 We                | bVPN Tunnels: | 0     | SVC Tunne   | els: O       | Connections P                     | er Second Usage            |             |
| CPU<br>0%<br>00:40:11 | CPU Usage (percent) | 00:43:01      |       | 00-44-41    | 00.48.01     | 2<br>1<br>0<br>00:41:21<br>UDP: 0 | 00:43:01                   | Tot         |
| -Mamana -             | Mamor Hanas (ME)    |               |       |             |              | 'outside' Interfa                 | ce Traffic Usage (Kbps)    |             |
| Memory                | 258                 |               |       |             |              | 1                                 | Interfa                    | ice is down |
| 60M9                  | 128                 |               |       |             |              | 0                                 |                            |             |
|                       | 0++++++++           |               |       |             | 2014204      | have a believe                    | <b>—</b> 0.4               |             |

10. リロードの詳細の確認を求める新しいウィンドウが表示されます。[Save the running configuration at the time of reload] を選択して、次にリロードの開始時間を選択します。 Now:デバイスを即時にリブートします。Delay By:今から何分(何時間)後にデバイスをリロードするかを指定します。Schedule at:デバイスをリロードする日時を指定します 。日時を指定してのリロードが失敗した場合にデバイスの強制的リロードを即時に行うか どうかを指定することもできます。[Reload failure, force an immediate reload after] **にチェ** ックマークを付け、最大待ち時間を指定します。これは、セキュリティ アプライアンスが シャットダウンまたはリブートを行う前に他のサブシステムに通知するための待ち時間に なります。この時間が経過すると、即時に(強制的)シャットダウンまたはリブートが実 行されます。[Schedule Reload] をクリックします。

| Stelli Reload                                            |                       |
|----------------------------------------------------------|-----------------------|
| Schedule a system reload or cancel a pending one.        |                       |
| Reload Scheduling                                        |                       |
| Configuration State:                                     |                       |
| Save the running configuration at time of reload         |                       |
| C Reload without saving the running configuration        |                       |
| Reload Start Time:                                       |                       |
| Now                                                      |                       |
| C Delay by: hh : mm or mmm                               |                       |
| C Schedule at: hh : mm                                   | abruary 💌 12 💌 2007 💌 |
| Reload Message:                                          |                       |
| ,<br>On reload failure, force an immediate reload after: | hh : mm or mmm        |
|                                                          |                       |
| Schedule F                                               | Reload                |
| Reload Status                                            |                       |
| No reload is scheduled.                                  |                       |
|                                                          |                       |
| Canad Palaari Bat                                        |                       |

11. リロードが開始されると、[Reload Status] ウィンドウが表示され、リロードが進行中であ ることが表示されます。ASDM を終了するオプションも表示されます。注: ASAのリロー ド後にASDMを再起動します。

| 🚰 Reload Status                                                                                                    | × |
|----------------------------------------------------------------------------------------------------|---|
| ***<br>***<br>*** START GRACEFUL SHUTDOWN                                                                                    | - |
| Notification (2/12/07 1:31:26 PM):<br>***<br>*** SHUTDOWN NOW                                                                |   |
| Notification (2/12/07 1:31:27 PM):<br>***<br>*** SHUTDOWN NOW                                                                |   |
| Notification (2/12/07 1:31:27 PM):<br>***<br>*** SHUTDOWN NOW                                                                | - |
| Don't show this dialog again. To view reload status in the future, go to Tools ≻ System Reload and click the Details button. | _ |
| Refresh Force Immediate Reload Exit ASDM                                                                                     |   |

# ASDM 5.x を使用した ASDM イメージのアップグレード

ASDM を使用して ASA 5500 の ASDM イメージをアップグレードするには、次の手順を実行します。

1. ASDM の Home ウィンドウから Tools > Upgrade Software... の順に選択します。

| 🔂 Cisco ASDM 5.2 for ASA - 172.16.33.1                                                                                                    |                         |                   |                                                  |           | _ 🗆 2         |
|----------------------------------------------------------------------------------------------------|-------------------------|-------------------|--------------------------------------------------|-----------|---------------|
| File Options Tools Wizards Help                                                                                                    |                         |                   | Sea                                              | rch:      | Find •        |
| Command Line Interface<br>Home Packet Tracer                                                                                                    | ck Forward Packet Trace | r Refresh         | Save Help                                        |           | CISCO SYSTEMS |
| Device Inf Traceroute                                                                                                    |                         | -Interface Status | •                                                |           |               |
| General File Management                                                                                                    |                         | Interface         | P Address/Mask                                   | Line      | Link Klops    |
| Host Nam Upgrade Software                                                                                                    | alid                    | Inside            | 172.16.33.1/16                                   | 🕒 up      | <b>9</b> up 1 |
| ASA Ver: Upload ASDM Assistant Guide                                                                                                    | He: 0d 0h 30m 10a       | outside           | 40.30.30.30/26                                   | 😐 down    | e down 0      |
| ASDM VeSystem Reload                                                                                                    | e: ASA 5510             |                   |                                                  |           |               |
| Firewall Mode: Routed Context Mo                                                                                                    | de: Single              |                   |                                                  |           |               |
| Total Flash: 64 MB Total Memo                                                                                                    | ry: 256 MB              | Select an interfa | ce to view input and output                      | at Kbps   |               |
| VPN Status<br>IKE Tunnels: 0 WebVPN Tunnels:<br>System Resources Status<br>CPU Usage (percent)<br>2 %<br>0 0<br>0 0<br>0 0<br>0 0<br>0 0<br>0 0<br>0 0<br>0 | 0 SVC Turnels: 0        | Connections Pe    | r Second Usage<br>TCP: 0<br>traffic Usage (Kbps) | Total: (  |               |
| 0.18:01 00:16:51                                                                                                    |                         | hput Kbps:        | 📕 Outp                                           | ut Klops: |               |

2. <u>ドロップダウン メニューから、アップグレードするイメージのタイプを選択します。</u>

| 👩 Cisco ASDM                | 5.2 for ASA - 1            | 72.16.33.1                               |                             | ::::::::::::::::::::::::::::::::::::::: |                  |                  |              |                |        |
|-----------------------------|----------------------------|------------------------------------------|-----------------------------|-----------------------------------------|------------------|------------------|--------------|----------------|--------|
| File Options 1              | Fools Wizards              | Help                                     |                             |                                         |                  |                  |              | Se             | arch   |
| Home                        | ංදී<br>Configuration       | Monitoring                               | )<br>Back                   | )<br>Forward                            | Packet Tracer    | Refresh          | <b>Gave</b>  | ?<br>Help      |        |
| Device Info                 | rmation                    |                                          |                             |                                         |                  | Interface Statu  | 19           |                |        |
| General Li                  | icense                     |                                          |                             |                                         |                  | Interface        | IP A         | ddress/Mask    | Line   |
| Host Name:                  | ASA551                     | ).default.domai                          | n.invalid                   |                                         |                  | inside           | 172.16       | .33.1/16       | 🖸 up   |
| ASA Versi                   |                            |                                          |                             |                                         |                  | outside          | 40.30.3      | 30.30/26       | 😑 down |
| ASDM Ver                    | to Upgrade S               | oftware                                  |                             |                                         |                  | E Line           |              |                | 建设建设   |
| Firewall Mo<br>Total Flash: | Upload a fil<br>Please wai | e from local comp<br>t for the operation | uter to flash<br>to finish. | file system o                           | n the device. Th | e upload process | might take a | a few minutes. |        |
| VPN Status<br>KE Tunnels:   | Image to up                | load:                                    | Applicati                   | ion Profile Cu:                         | stomization Fram | ework (APCF)     | ¥            |                |        |
| System Rea                  |                            |                                          | Applicati<br>ASA            | on Profile Cus                          | stomization Fram | ework (APCF)     |              |                |        |
| CPU                         | Local File P               | ath:                                     | ASDM                        |                                         |                  |                  |              | Browse Local   | Files  |
| 0 %                         |                            |                                          | Client Se<br>SSL VPN        | cure Desktop<br>I Client (SVC)          | ) (CSD)          |                  |              |                |        |
| 00:19:21                    | Flash File S               | ystem Path:                              | Flash file                  | mame                                    |                  |                  | _            | Browse Flag    | sh     |
| Memory<br>COME              | -                          |                                          |                             |                                         | Upload Image     |                  |              |                |        |

- 3. **Browse Local...** をクリックするか、Local File Path フィールドにパスを入力して、PC 上の ASDM イメージの場所を指定します。
- 4. [フラッシュ**の参照…]をクリックします。**.[Browse Flash] ダイアログウィンドウが、入力し たファイル名を自動的に表示した状態で表示されます。ファイル名が表示されていない場合 は、[File Name] フィールドに手動で入力します。完了したら、[OK] をクリックします。

| Image to upload:        | ASDM                 | <u>*</u>                            | ]                  |               |
|-------------------------|----------------------|-------------------------------------|--------------------|---------------|
| Local File Path:        | C.'Documents and Set | ngsVidministrator/Desitop/Prabu/PIX | Browse Local Files |               |
|                         | 🚰 Browse Flash Dia   | og                                  |                    |               |
| Flash File System Path: | Iders                | Files                               |                    |               |
|                         | 🤝 disk0:             | FileName +                          | Size (bytes)       | Date Modified |
|                         |                      | asdm-52034.bin                      | 6,002,680          | 12/21/06 03:  |
|                         |                      | asa722-k8.bin                       | 8,312,832          | 12/07/06 06:0 |
|                         |                      | asa721-24-k8.bin                    | 8,294,400          | 12/07/06 05:  |
|                         |                      | asdm-521.bin                        | 5,539,756          | 02/12/07 00:  |
|                         |                      | asa702-k8.bin                       | 5,124,096          | 01/01/03 00:  |
|                         |                      |                                     |                    |               |
| M3DM1000                | ITE                  |                                     |                    |               |
|                         |                      |                                     |                    |               |

## 5. <u>ローカルとリモート両方のファイル名を指定したら、[Upload Image] をクリックします。</u>

| mage to upload:         | ASDM                                                      | ]                  |
|-------------------------|-----------------------------------------------------------|--------------------|
| .ocal File Path:        | C:\Documents and Settings\Administrator\Desktop\Prabu\PIX | Browse Local Files |
| Flash File System Path: | disk0:/asdm-522.bin                                       | Browse Flash       |
|                         |                                                           |                    |

ASDM がフラッシュにイメージを書き込んでいる間、[Status] ウィンドウが表示されます。

| nage to upload.        | ASDM                                                                       | ]                  |
|------------------------|----------------------------------------------------------------------------|--------------------|
| ocal File Path:        | C:/Documents and Settings/Administrator/Desktop/Prabu/PIX                  | Browse Local Files |
| lash File System Path: | disk0:/asdm-522.bin                                                        | Browse Flash       |
|                        | Please wait while ASDM is uploading the file. Upload may take few minutes. | d process          |

### 完了すると、アップロードに成功したことを示す Information ウィンドウが表示されます。

| nage to upload:        | JASDM       |                                       |        |                 |
|------------------------|-------------|---------------------------------------|--------|-----------------|
| ocal File Path:        | information |                                       | ×      | wse Local Files |
| lash File System Path: | 🤹 AS        | DM image is uploaded to flash success | fully. | Browse Flash    |
|                        |             | 1                                     |        |                 |

- 6. [Information] ウィンドウで [OK] をクリックし、[Upload Image from Local PC] ウィンドウで [Close] をクリックします。
- 7. Configuration > Properties > Device Administration > Boot Image/Configuration の順に選択して、設定に含まれる ASDM イメージのファイル名を変更します。

| and the second second s | innsiration ~ boot ina                                    | gercumiguratium                                             |                             |
|----------------------------------------------------------------------------------------------------|-----------------------------------------------------------|-------------------------------------------------------------|-----------------------------|
| Startup Wizard 🔺 🕇 Boot Inte                                                                                                    | sge/Configuration                                         |                                                             |                             |
| AAA Setup                                                                                                    | t Configuration                                           | on an external TETO carver and flesh file system. Up to for | r images can be continued   |
| ARP                                                                                                    | for the boot system. Only<br>the first image in the list. | r one TFTP boot image can be configured. The TFTP boot im   | age, if configured, must be |
| Cremi Operate                                                                                                    | Boot Order                                                | Boot Image Location                                         | And                         |
| B - 3 Device Administration                                                                                                    | 1 diskūt <i>i</i> a                                       | isa721-24-k8.bin                                            |                             |
| - [3] Banner<br>- [3] Boot Image/Config                                                                                                    |                                                           |                                                             | Edit                        |
| CLI Prompt                                                                                                    |                                                           |                                                             | Delete                      |
|                                                                                                    |                                                           |                                                             | Move Up                     |
| Device                                                                                                    |                                                           |                                                             | Mave Dawn                   |
| Management Acc                                                                                                    |                                                           |                                                             |                             |
| Bassword B                                                                                                    | oot Config File Path:                                     |                                                             | Browse Flash                |
| SMTP ASI                                                                                                    | DM Image Configuration                                    |                                                             |                             |
| TFTP Server A                                                                                                    | SDM Image File Path                                       | disk0: <i>l</i> asdm-521.bin                                | Browse Flash                |

Browse Flash クリックして、ASDM イメージ ファイルを選択または指定します。次に [OK] をクリックします。

|           | FileName 🔺       | Size (bytes) | Date Modified     |
|-----------|------------------|--------------|-------------------|
|           | asdm-52034.bin   | 6,002,680    | 12/21/06 03:58:3  |
|           | asa722-k8.bin    | 8,312,832    | 12/07/06 06:08:02 |
|           | asa721-24-k8.bin | 8,294,400    | 12/07/06 05:47:20 |
|           | asdm-521.bin     | 5,539,756    | 02/12/07 00:14:18 |
|           | asdm-522.bin     | 5,623,108    | 02/12/07 00:23:48 |
|           | asa702-k8.bin    | 5,124,096    | 01/01/03 00:06:22 |
| File Name | e asdm-522.bin   |              |                   |

8. File > Save Running Configuration to Flash の順に選択して、設定をフラッシュ メモリに保存します。

| 薩 Cisco ASDM 5.2 for ASA - 172.16.33.1                                                                                                |                                                            |                                                     |                      |
|----------------------------------------------------------------------------------------------------|------------------------------------------------------------|-----------------------------------------------------|----------------------|
| File Options Tools Wizards Help                                                                                                    |                                                            |                                                     |                      |
| Refresh ASDM with the Running Configuration on the Device<br>Reset Device to the Factory Default Configuration                        | ward F                                                     | Racket Tracer                                       | Refre                |
| Show Running Configuration in New Window                                                                                              | ietration >                                                | Root Imagel(C                                       | onfigur              |
| Save Running Configuration to Flash                                                                                                   | /Configurati                                               | ion                                                 | onngun               |
| Save Running Configuration to TFTP Server<br>Save Running Configuration to Standby Unit<br>Save Internal Log Buffer to Flash<br>Print | onfiguration<br>hfigure boot<br>the boot sy<br>first image | t images from an<br>/stem. Only one<br>in the list. | i externa<br>TFTP bo |
| Clear Internal Log Buffer                                                                                                    | loot Order                                                 |                                                     |                      |
| Exit                                                                                                    | 1                                                          | disk0:/pix722                                       | .bin                 |
| VPN                                                                                                    |                                                            |                                                     |                      |

9. [Home] ウィンドウで [Tools] > [System Reload] の順に選択し、デバイスをリロードします

|                     | reares tracerores trade     |        |                     |                   | Se                         | arch:   |
|---------------------|-----------------------------|--------|---------------------|-------------------|----------------------------|---------|
|                     | Command Line Interface      | 3      | 013                 | A                 | 2 2                        |         |
| Home                | Packet Tracer               | ick.   | Forward Packet Trac | er Refresh        | Save Help                  |         |
| nomo                | Ping                        |        |                     | u noncon          | Cure nop                   |         |
| Device Inf          | Traceroute                  |        |                     | Interface Statu   |                            |         |
| General             | File Management             |        |                     | Interface         | P Address/Mask             | Line    |
| Host Nam            | Upgrade Software            | alid   |                     | inside            | 172.16.33.1/16             | 🕤 up    |
| ASA Ver-            | Upload ASDM Assistant Guide | me'    | 0d 0h 58m 20e       | outside           | 40.30.30.30/26             | 😑 dov   |
|                     | System Reload               |        |                     |                   |                            |         |
| ASDM Ye             |                             | lec    | ASA 5510            |                   |                            |         |
| Firewall Mo         | de: Routed Context          | Mode:  | Single              |                   |                            |         |
| Total Flash:        | 64 MB Total Me              | emory: | 256 MB              | Select an interfa | ace to view input and outs | ut Kbps |
| VPN Status          |                             |        |                     | Traffic Status    |                            |         |
| <b>IKE Tunnels:</b> | 0 VVebVPN Tunnels           | . 0    | SVC Tunnels: 0      | Connections P     | er Second Usage            |         |
| System Res          | sources Status              |        |                     | 2                 | -                          |         |
| CPU                 | CPU Usage (percent)         |        |                     |                   |                            |         |
|                     | 100                         |        |                     | 1                 |                            |         |
|                     |                             |        |                     | 0                 |                            |         |
| 0 % I               | <sup>30</sup>               |        |                     |                   | TCD: 0                     | Tat     |
|                     | 0                           |        | 00:44:41 00:48:01   |                   | - TCP. U                   | TOD     |
| 00:40:11            | 00:41:21 00:43:01           |        |                     | outside' Interfa  | ce Traffic Usage (Kbps)    |         |
| 00:46:11            | 0024124 0023104             |        |                     |                   |                            |         |
| 00:49811<br>Memory  | Memory Usage (MB)           |        |                     | 2 J               |                            |         |

10. リロードの詳細の確認を求める新しいウィンドウが表示されます。Save the running configuration at the time of reload をクリックして、リロードのタイミングを選択します。 Now:デバイスを即時にリブートします。Delay By:今から何分(何時間)後にデバイスをリロードするかを指定します。Schedule at:デバイスをリロードする日時を指定します 。日時を指定してのリロードが失敗した場合にデバイスの強制的リロードを即時に行うか どうかを指定することもできます。[Reload failure, force an immediate reload after] **にチェ** ックマークを付け、最大待ち時間を指定します。これは、セキュリティ アプライアンスが シャットダウンまたはリブートを行う前に他のサブシステムに通知するための待ち時間に なります。この時間が経過すると、即時に(強制的)シャットダウンまたはリブートが実 行されます。[Schedule Reload] をクリックします。

| hedule a system reload or cancel | a pending one.             |          |                                                                                                    |   |
|----------------------------------|----------------------------|----------|----------------------------------------------------------------------------------------------------|---|
|                                  | a provide (granter)        |          |                                                                                                    |   |
| eload Scheduling                 |                            |          |                                                                                                    |   |
| Configuration State:             |                            |          |                                                                                                    |   |
| Save the running confi           | guration at time of reload |          |                                                                                                    |   |
| C Reload without saving          | the running configuration  |          |                                                                                                    |   |
| Reload Start Time:               |                            |          |                                                                                                    |   |
| Now                              |                            |          |                                                                                                    |   |
| C Delay by:                      | hh : mm or mmm             |          |                                                                                                    |   |
| C Schedule at:                   | hh:mm Fei                  | bruary 🖉 | 12 💌 2007                                                                                                    | Y |
| Reload Message:                  |                            |          |                                                                                                    |   |
| On reload failure, force an      | immediate reload after:    | hh       | : mm or mmm                                                                                                    |   |
|                                  | Schedule R                 | eload    |                                                                                                    |   |
| Reload Status                    |                            |          |                                                                                                    |   |
| No reload is scheduled.          |                            |          |                                                                                                    |   |
|                                  |                            |          |                                                                                                    |   |
|                                  |                            |          | and a set of the set of the set o |   |

11. リロードが開始されると、[Reload Status] ウィンドウが表示され、リロードが進行中であ ることが表示されます。ASDM を終了するオプションも表示されます。注: ASAのリロー ド後にASDMを再起動します。

| 💏 Reload Status                                                                                                    | x        |
|----------------------------------------------------------------------------------------------------|----------|
| ***<br>***<br>*** START GRACEFUL SHUTDOWN                                                                                              | •        |
| Notification (2/12/07 1:31:26 PM):<br>***<br>*** SHUTDOWN NOW                                                                          |          |
| Notification (2/12/07 1:31:27 PM):<br>***<br>*** SHUTDOWN NOW                                                                          |          |
| Notification (2/12/07 1:31:27 PM):<br>***<br>*** SHUTDOWN NOVV                                                                         | <b>•</b> |
| ,<br>☐ Don't show this dialog again. To view reload status in the future, go to Tools > System<br>Reload and click the Details button. |          |
| Refresh Force Immediate Reload Exit ASDM                                                                                               |          |

# <u>ASDM 6.x を使用したソフトウェア イメージのアップグレード</u>

注:ASDM 6.xはASAソフトウェアイメージ8.x以降でのみサポートされています。

ASDM を使用して ASA 5500 のソフトウェア イメージをアップグレードするには、次の手順を実行します。

1. ASDM の Home ウィンドウから Tools > Upgrade Software from Local Computer... の順に選 択します。

| File        | view 100      | vizaros window Help                               |                            |                     |
|-------------|---------------|---------------------------------------------------|----------------------------|---------------------|
| 6           | Home 4        | Command Line Interface                            | Back 🜔 Forw                | ard 🤣 Help          |
|             | Home          | Show Commands Ignored by ASDM on Device           |                            |                     |
| Device List | 12            | Packet Tracer                                     |                            |                     |
|             | Devi          | Ping                                              |                            | Interface Status    |
|             | Devi          | Traceroute                                        |                            |                     |
|             | Ger           | File Management                                   |                            | Interface           |
|             | H             | Upgrade Software from Local Computer              |                            | inside              |
|             | A             | Upgrade Software from Cisco.com                   | m 46s                      | outside             |
|             | A)            | System Reload                                     | 0                          |                     |
|             | To            | Administrator's Alert to Clientless SSL VPN Users |                            |                     |
|             |               | Preferences                                       |                            | Select an interface |
|             | VPN           | ASDM Java Console                                 |                            | Traffic Status      |
|             | IKE: 0        | IPsec: 0 Clientless SSL VPN: 0                    | SSL VPN Client: 0          | -Connections Pe     |
|             | System        | Resources Status                                  |                            |                     |
|             | -CPU          | CPILLIsage (percept)                              |                            | 0.                  |
|             |               |                                                   | -                          |                     |
|             |               | 10                                                |                            | 12:08               |
|             | 096           | 5                                                 |                            | UDP: 0              |
|             | ᆪᆕᅆᄰᆣ         | ·····································             |                            |                     |
| ×Ц :        | ッノダリ          | ノメニューから、アップクレートする                                 | 51 X - 20 21 / 2           | 選択しまり。              |
| U 💼         | pgrade S      | oftware                                           |                            | ×                   |
| Unk         | had a file fi | rom local computer to flash file system on the d  | levice. The unload process | might take a few    |
| opic        |               | e wait for the operation to finish                | ievice. The apload process | might take a rew    |

| Local File Path:        | Application Profile Customization Framework (APCF) |           |      | Browse Local Files |  |
|-------------------------|----------------------------------------------------|-----------|------|--------------------|--|
| Locar no r acm          | ASA                                                |           |      |                    |  |
| Flash File System Path: | ASDM                                               |           |      | Browse Flash       |  |
|                         | Cisco AnyConnect VF                                | PN Client | l    |                    |  |
| [                       | Upload Image                                       | Close     | Help |                    |  |

3. [Browse Local Files...] をクリックするか、[Local File Path] フィールドにパスを入力して、 PC 上のソフトウェア イメージの場所を指定します。Flash File System のファイル パスが 自動的に確認されて表示されます。Flash File System のファイル パスが表示されない場合 は、手動で入力するか、Browse Flash をクリックしてパスを選択できます。

| Upload a file from loc<br>minutes. Please wait | al computer to flash file system on the device. The upload for the operation to finish. | process might take a few |
|------------------------------------------------|-----------------------------------------------------------------------------------------|--------------------------|
| Image to Upload:                               | ASA                                                                                     | ]                        |
| Local File Path:                               | C:\Program Files\Tftpd32\asa803-k8.bin                                                  | Browse Local Files       |
| Flash File System Pat                          | h: disk0:/asa803-k8.bin                                                                 | Browse Flash             |
|                                                |                                                                                         |                          |
|                                                | Upload Image Close Help                                                                 |                          |

4. 両方のファイル パスを指定したら、**Upload Image** をクリックします。ASDM がフラッシュ にイメージを書き込んでいる間、[Status] ウィンドウが表示されます。

| 📑 Upgrade So                                  | oftware |                                                                                          |                 | × |
|-----------------------------------------------|---------|------------------------------------------------------------------------------------------|-----------------|---|
| Upload a file 🚺<br>minutes. Ple               | Status  |                                                                                          | e a few         |   |
| Image to Up<br>Local File Pa<br>Flash File Sy |         | Please wait while ASDM is uploading the file. The upload process may take a few minutes. | al Files<br>ash |   |
|                                               | L       |                                                                                          |                 |   |

5. 完了すると、アップロードに成功したことを示す Information ウィンドウが表示され、この イメージをブート イメージとして設定するかどうかを尋ねられます。新しいイメージをブ ートイメージとして設定する場合は、[Yes]をクリックします。それ以外の場合は、[No]をク リックします。

| 🚰 Upgrade So | ftware                                                                                          | × |
|--------------|-------------------------------------------------------------------------------------------------|---|
| 🚺 ASA        |                                                                                                 | × |
| <b>i</b>     | Image has been uploaded to flash successfully. Do you want to set this image as the boot image? |   |
|              | Ves No Vpload Image Close Help                                                                  |   |

6. Yes をクリックした場合は、新しいイメージがブート イメージとして設定され、 Information ボックスが表示されます。[OK] をクリックします。

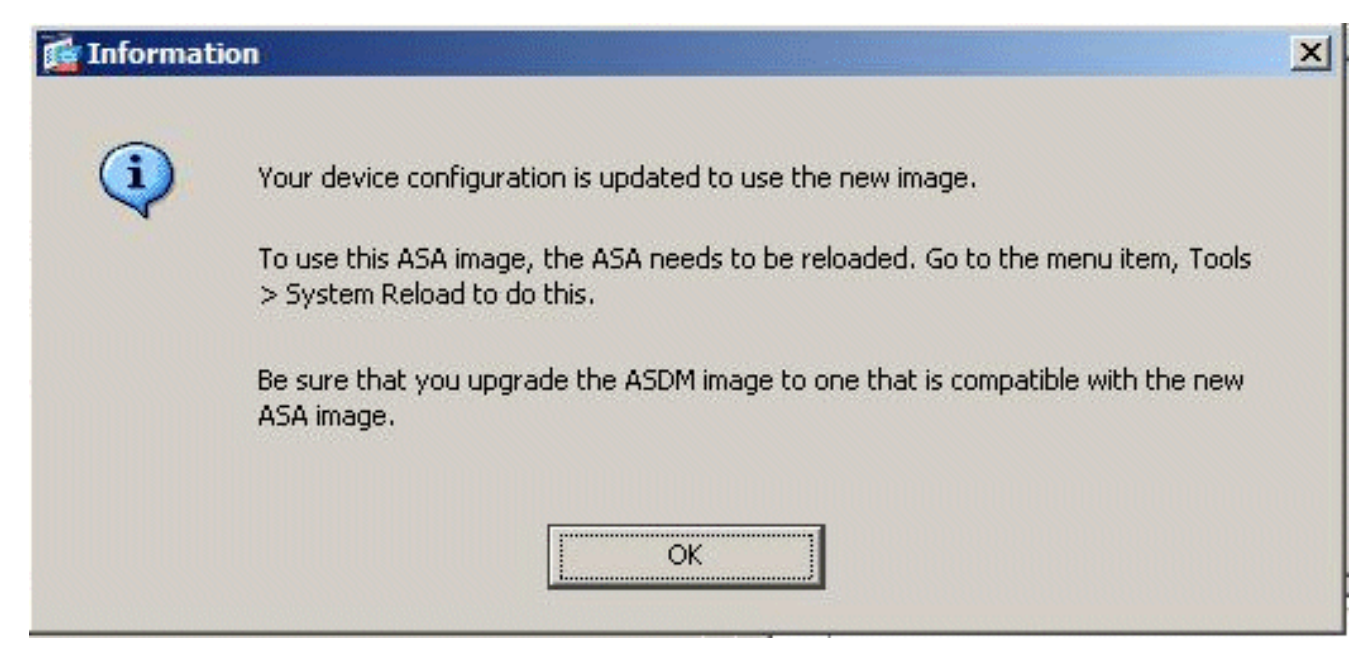

7. [Home] ウィンドウで [Tools] > [System Reload] の順に選択し、デバイスをリロードします

0

| le View T | ools Wizards Window Help                                       |                        |                   |
|-----------|----------------------------------------------------------------|------------------------|-------------------|
| Home C    | Command Line Interface<br>Show Commands Ignored by ASDM on Dev | ice Back O F           | orward ? Help     |
| Dout      | Packet Tracer<br>Ping                                          |                        | Interface Cha     |
| Devi      | Traceroute                                                     |                        |                   |
| H(<br>AS  | File Management<br>Upgrade Software from Local Computer        | m 56s                  | DMZ               |
| AS        | System Reload                                                  | 0                      |                   |
| To        | Administrator's Alert to Clientless SSL VPN                    | Users                  |                   |
|           | Preferences                                                    |                        | Select an interfa |
| VPN       | ASDM Java Console                                              |                        | Traffic Status    |
| IKE: 0    | IPsec: 0 Clientless SSL VP1                                    | I: 0 SSL VPN Client: 0 | -Connections      |

 9. リロードの詳細の確認を求める新しいウィンドウが表示されます。Save the running configuration at the time of reload を選択して、リロードのタイミングを選択します。 Now:デバイスを即時にリブートします。Delay By:今から何分(何時間)後にデバイスを リロードするかを指定します。Schedule at:デバイスをリロードする日時を指定します。 スケジュールを設定したリロードに失敗した場合、即座にリロードを強制するかどうかを指 定することもできます。On Reload failure, force an immediate reload after にチェックマー クを付けて、最大待ち時間を指定します。これは、セキュリティ アプライアンスがシャッ トダウンまたはリブートを行う前に他のサブシステムに通知するための待ち時間になります 。この時間が経過すると、即時に(強制的)シャットダウンまたはリブートが実行されます 。[Schedule Reload] をクリックします。

|                             | a become a second             |             |
|-----------------------------|-------------------------------|-------------|
| Reload Scheduling           |                               |             |
| Configuration State:        |                               |             |
| 5 ave the running con       | figuration at time of reload  |             |
| C Reload without savin      | the proving configuration     |             |
| Reload Start Time:          | , che realiting configer adon |             |
| © Now                       |                               |             |
|                             |                               |             |
| C Delay by:                 | hh : mm or mmm                |             |
| C Schedule at:              | hh : mm January 💌             | 4 💌 2008 💌  |
| Reload Message:             |                               |             |
| Con reload failure, force a | immediate reload after: hh    | : mm or mmm |
|                             | Schedule Reload               |             |
| Reload Status               |                               |             |
| No reload is scheduled.     |                               |             |
|                             |                               |             |
|                             |                               |             |
|                             | Cancel Reload Refresh Deta    | ils         |

9. リロードが開始されると、[Reload Status] ウィンドウが表示され、リロードが進行中である ことが表示されます。ASDM を終了するオプションも表示されます。Exit ASDM をクリッ クし、デバイスのリロードが完了してから ASDM を再起動します。

| termination in the local division of the local division of the loc |    |      |      |      |       |
|----------------------------------------------------------------------------------------------------|----|------|------|------|-------|
|                                                                                                    | Da | -    |      | -    | <br>- |
|                                                                                                    | RE | 0750 |      |      |       |
| - 2000                                                                                                    |    | 1000 | 1000 | 1000 |       |

| lotification (1/4/08 1:07:35 PM<br>*** | 1): | - |
|----------------------------------------|-----|---|
| ** SHUTDOWN NOW                        |     |   |
| Notification (1/4/08 1:07:35 PM        | 1): |   |
| ** SHUTDOWN NOW                        |     |   |
| Notification (1/4/08 1:07:35 PN        | 1): |   |
| ** SHUTDOWN NOW                        |     |   |
| Notification (1/4/08 1:07:35 PM        | 1): |   |
| *** SHUTDOWN NOW                       |     | - |

X

# ASDM 6.x を使用した ASDM イメージのアップグレード

注:ASDM 6.xはASAソフトウェアイメージ8.x以降でのみサポートされています。

ASDM を使用して ASA 5500 の ASDM イメージをアップグレードするには、次の手順を実行します。

1. ASDM の Home ウィンドウから Tools > Upgrade Software from Local Computer... の順に選 択します。

| File        | View Too      | bis Wizards Window Help                           |                          |                     |
|-------------|---------------|---------------------------------------------------|--------------------------|---------------------|
|             | Home 4        | Command Line Interface                            | Back O Forwa             | ard 🤗 Help          |
|             | Home          | Show Commands Ignored by ASDM on Device           |                          |                     |
| Device List | 1             | Packet Tracer                                     |                          |                     |
|             | Devi          | Ping                                              |                          | Interface Status    |
|             | Car           | Traceroute                                        |                          | Tatauface           |
|             | Gei           | File Management                                   |                          | DMZ                 |
|             | H             | Upgrade Software from Local Computer              |                          | inside              |
|             | AS            | Upgrade Software from Cisco.com                   | m 46s                    | outside             |
|             | A)            | System Reload                                     |                          |                     |
|             | Te            | Administrator's Alert to Clientless SSL VPN Users |                          |                     |
|             |               | Preferences                                       |                          | Select an interface |
|             | VPN           | ASDM Java Console                                 |                          | Traffic Status      |
|             | IKE: 0        | IPsec: 0 Clientless SSL VPN: 0                    | SSL VPN Client: 0        | -Connections Pe     |
|             | System        | Resources Status                                  |                          |                     |
|             | -CPU-         | CPU Usage (percept)                               |                          | 0.                  |
|             |               |                                                   |                          |                     |
|             |               | 10                                                |                          | 12:06               |
|             | 0%            | 6                                                 |                          | UDP: 0              |
| د □ ×       | ップダウ          | ヽ メニューから アップグレードすろ                                | イメージのタイプを                | 選択します               |
|             | novada 5      |                                                   |                          |                     |
|             | pyrade S      | oitware                                           |                          | <u>^</u>            |
| Uplo        | oad a file fr | rom local computer to flash file system on the de | vice. The upload process | might take a few    |
| 10020       | the Diase     | e wait for the operation to finish.               |                          |                     |

| Image to Upload:<br>Local File Path: | Application Profile Cu<br>Application Profile Cu<br>ASA            | ustomization Frame<br>Istomization Framev | work (APCF)  | Browse Local Files |
|--------------------------------------|--------------------------------------------------------------------|-------------------------------------------|--------------|--------------------|
| Flash File System Path:              | ASDM<br>Client Secure Desktop (CSD)<br>Cisco AnyConnect VPN Client |                                           | Browse Flash |                    |
|                                      |                                                                    |                                           |              |                    |
| [                                    | Upload Image                                                       | Close                                     | Help         |                    |

 Browse Local Files... をクリックするか、Local File Path フィールドにパスを入力して、PC 上の ASDM イメージの場所を指定します。Flash File System のファイル パスが自動的に確 認されて表示されます。Flash File System のファイル パスが表示されない場合は、手動で 入力するか、Browse Flash をクリックしてパスを選択できます。

| × |
|---|
|   |
|   |
|   |
|   |
|   |
|   |
|   |

4. 両方のファイル パスを指定したら、**Upload Image** をクリックします。ASDM がフラッシュ にイメージを書き込んでいる間、[Status] ウィンドウが表示されます。

| Upload a file 🗳<br>minutes. Ple | Status |                                                                                          | × | e a few  |
|---------------------------------|--------|------------------------------------------------------------------------------------------|---|----------|
| Image to Up<br>Local File Pa    |        | Please wait while ASDM is uploading the file. The upload process may take a few minutes. |   | al Files |
| Flash File S;                   |        |                                                                                          |   | ash      |

5. 完了すると、アップロードに成功したことを示す Information ウィンドウが表示され、この イメージをデフォルトの ASDM イメージとして設定するかどうかを尋ねられます。新しい イメージをASDMイメージとして設定する場合は[Yes]をクリックします。それ以外の場合は 、[No]を**クリックします**。

| 🚰 Upgrade So | ftware                                                                                          | × |
|--------------|-------------------------------------------------------------------------------------------------|---|
| som 👔        |                                                                                                 | × |
| <b>i</b>     | Image has been uploaded to flash successfully. Do you want to set this image as the ASDM image? |   |
|              | Ves No Vpicad Image Close Help                                                                  |   |

6. Yes を選択した場合は、新しいイメージが ASDM イメージとして設定され、Information ボックスが表示されます。[OK] をクリックします。

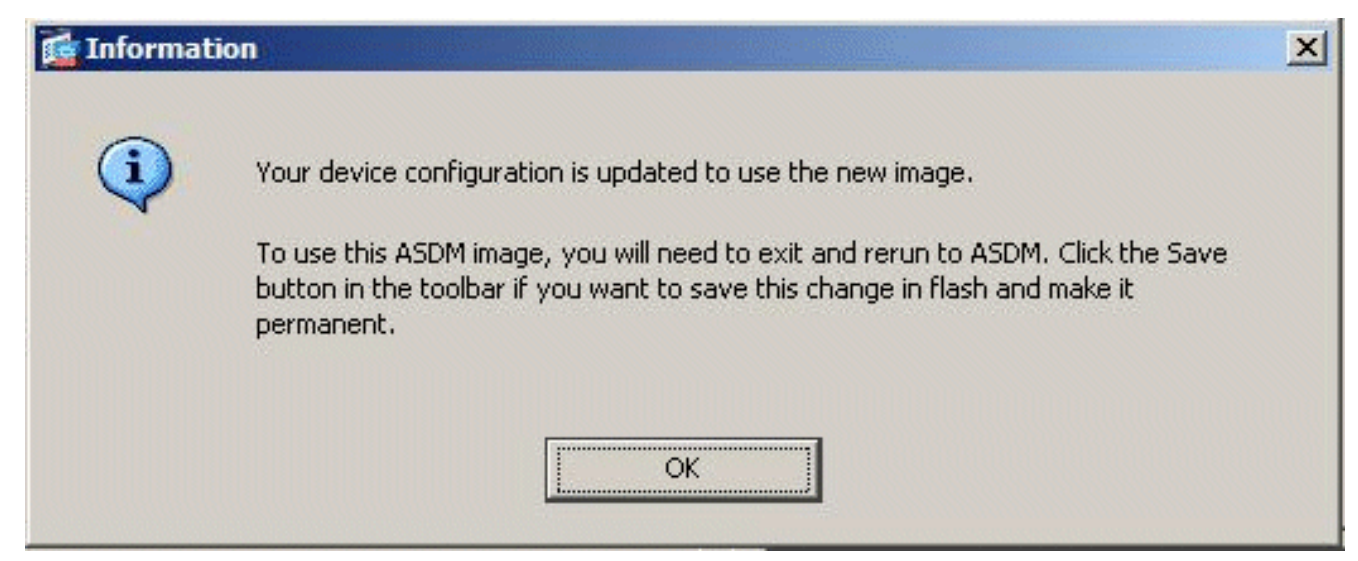

7. ウィンドウの上部にある Save をクリックして、実行コンフィギュレーションをフラッシュ に保存します。

| Save Running Confi                               | guration to Flash |
|--------------------------------------------------|-------------------|
| Service Dashboard Service Dashboard              |                   |
| Device Information                               | Interface State   |
| General License                                  | Interface         |
| Host Name: CiscoASA.cisco.com                    | DMZ               |
| <br>隺認のためのダイアログボックスが表示されます。[Apply]               | をクリックします。         |
| 🚰 Save Running Configuration to Flash            | ×                 |
| Do you want to save the running configuration to | o flash memory?   |
|                                                  |                   |

9. ウィンドウの上部にある File をクリックし、Exit を選択して ASDM を閉じます。

| ile | View Tools Wizards Window Help                                                                                 |                |               |                   |
|-----|----------------------------------------------------------------------------------------------------|----------------|---------------|-------------------|
|     | Refresh ASDM with the Running Configuration on the Device<br>Reset Device to the Factory Default Configuration | E2             | Back O Forw   | ard   ? Help      |
|     | Show Running Configuration in New Window                                                                       |                |               |                   |
|     | Save Running Configuration to Flash                                                                            | <u>C</u> trl+S |               | Interface Stat    |
|     | Save Running Configuration to TFTP Server                                                                      |                |               | Interface         |
|     | Save Running Configuration to Standby Unit                                                                     |                |               | DMZ               |
|     | Save Internal Log Buffer to Flash                                                                              | -              | -             | inside            |
|     | Print                                                                                                    | <u></u> Ctrl+P | 1 /5          | outside           |
|     | Clear ASDM Cache                                                                                               |                |               |                   |
|     | Clear Internal Log Buffer                                                                                      |                |               |                   |
|     | Exit                                                                                                    | Alt+F4         |               | Select an interfa |
|     | VPN Tunnels                                                                                                    |                |               | Traffic Status    |
|     | IKE: 0 IPsec: 0 Clientless SSL VPN: 0                                                                          | SSL            | VPN Client: 0 | -Connections      |

10. 確認のためのダイアログボックスが表示されます。[Yes] をクリックします。

| Exit ASD | M X                                                                                               |  |  |  |  |  |
|----------|---------------------------------------------------------------------------------------------------|--|--|--|--|--|
| ?        | Are you sure you want to exit Cisco ASDM?<br>Click Yes to exit ASDM or No to continue using ASDM. |  |  |  |  |  |
|          | Always display this dialog before exiting from ASDM.                                              |  |  |  |  |  |
|          | Yes No                                                                                            |  |  |  |  |  |

11. ASDM を再び起動して、新しい ASDM イメージをロードします。詳細については、次のビ デオを参照してください。<u>Cisco Adaptive Security Device Manager(ASDM)を使用して</u> <u>Cisco適応型セキュリティアプライアンス(ASA)のソフトウェアイメージをアップグレード</u> <u>する方法</u>

シスコサポートコミュニティに投稿されたこのビデオ<u>では</u>、ASDMを使用してCisco ASAのソフ トウェアイメージをアップグレードする方法について説明しています。<u>Cisco Adaptive Security</u> <u>Device Manager(ASDM)を使用してCisco適応型セキュリティアプライアンス(ASA)のソフトウェ</u> <u>アイメージをアップグレードする方法</u>

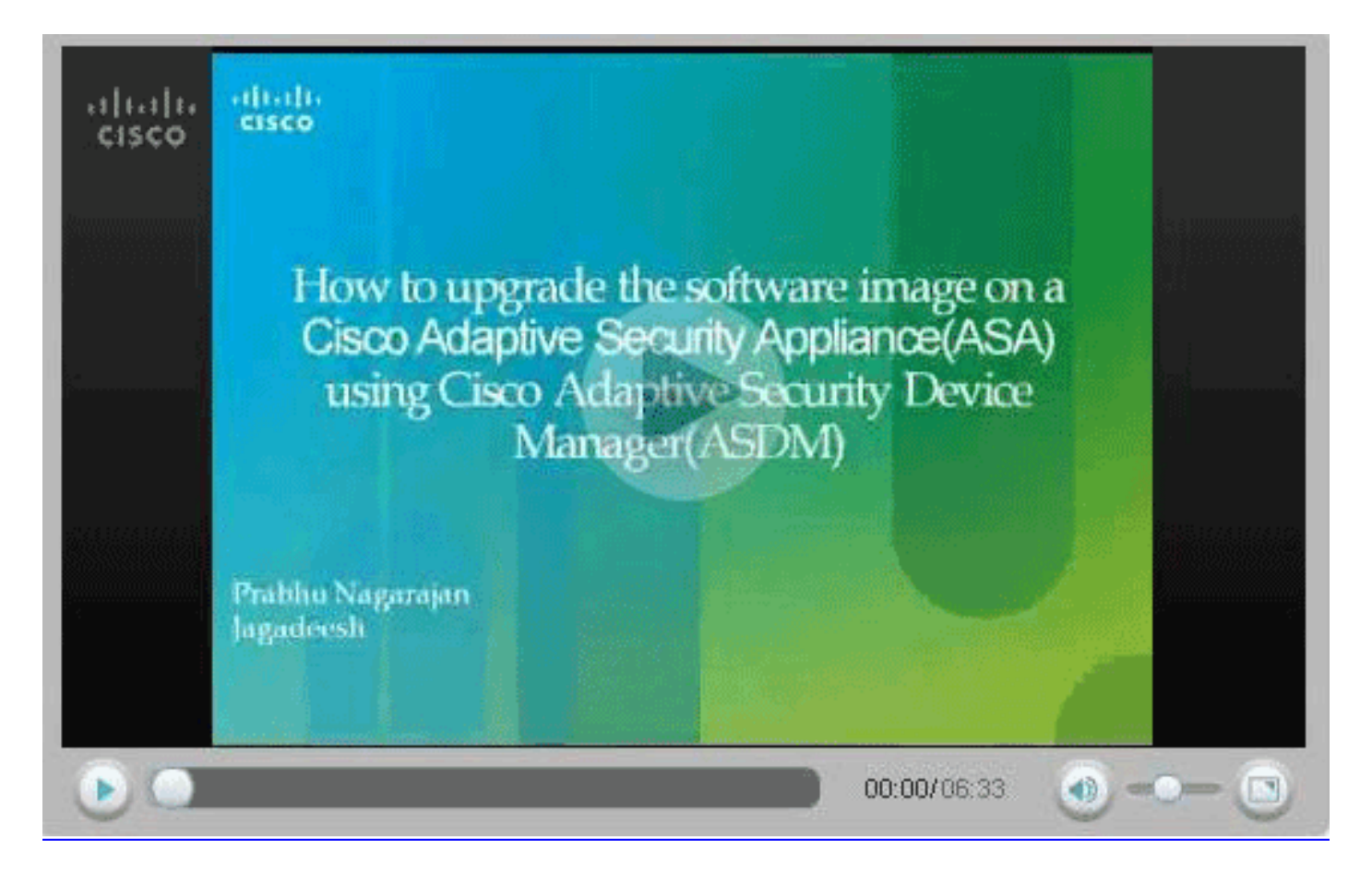

# <u>CLI を使用してのソフトウェア イメージおよび ASDM イメージ</u> <u>のアップグレード</u>

PIX/ASA の ASDM イメージおよびソフトウェア イメージをアップグレードまたはダウングレー ドするには TFTP サーバが必要です。TFTP サーバの選択に関する詳細については、『<u>TFTP サ</u> <u>ーバの選択と使用』を参照してください。</u>

TFTP 経由でファイアウォールのフラッシュ メモリにソフトウェア イメージをダウンロードする には、copy tftp flash コマンドを使用します。copy tftp flash コマンドは、どのセキュリティ アプ ライアンス モデルでも使用できます。ダウンロードしたイメージは、次回のリロード(リブート )時にセキュリティ アプライアンスで利用できるようになります。

copy tftp flash コマンドの出力は、次のとおりです。

copy tftp[:[[//location] [/tftp\_pathname]]] [[flash/disk0][:[image | asdm]]] 注:ASAの場合、キーワードdisk0はcopyコマンドのフラッシュを置き換えます。

オプション パラメータの location または pathname を指定せずにこのコマンドを使用する場合は 、Cisco IOS® ソフトウェアで表示される一連の質問と同様の質問が表示されるので、場所とファ イル名を対話形式で入力します。コロンのみを入力した場合は、tftp-server コマンドの設定から パラメータが取得されます。その他のオプション パラメータを指定した場合、それらの値が tftpserver コマンドに設定されている値に代わって使用されます。いずれかのオプション パラメータ (コロンで始まる入力など)を指定した場合、コマンドは、ユーザの入力を求めるプロンプトな しで実行されます。

場所は、IP アドレスか、またはセキュリティ アプライアンスの名前解決メカニズムによって IP アドレスに解決される名前で指定します。このメカニズムは現在、name および names コマンド **による静的マッピングとなっています。**セキュリティ アプライアンスは、この場所に到達する方 法を、自身のルーティング テーブル情報を通じて認識する必要があります。この情報は、IP address、route、または RIP コマンドによって決定されます。これは、設定によって異なります 。

pathname には、サーバ上のファイルへのパスの最後となる実際のコンポーネントに加え、任意 のディレクトリ名を含めることができます。パス名にスペースを含めることはできません。スペ ースを含むディレクトリ名が、copy tftp flash コマンド上ではなく TFTP サーバ内のディレクトリ に設定されており、TFTP サーバがイメージのダウンロード元であるシステム上のディレクトリ をポイントするように設定されている場合、必要なのは、システムの IP アドレスとイメージ フ アイル名を使用することだけです。TFTP サーバは、コマンドを受信して、自身のルート ディレ クトリ情報から実際のファイルの場所を判断します。その後、サーバは、TFTP イメージをセキ ュリティ アプライアンスにダウンロードします。

ソフトウェア イメージおよび ASDM イメージをアップグレードし、次回のリロード時にそれを ブート イメージとして使用するには、次のコマンドが必要です。

ASA#copy tftp [[flash:/disk0:][software image name/asdm image name]] !--- Command to set an image as bootup or specify the !--- ASDM image file. ASA(config)#boot system [flash:/disk0:]/[software image name] !--- Save active configuration to the Flash. ASA#write memory !--- Reboot the security appliance and load !--- with the new boot image as per the configuration file. ASA#reload

例:

#### ASA5510#copy tftp disk0:

#### ASA5510#**show disk0:**

-#- --length-- -----date/time----- path
6 5124096 Jan 01 2003 00:06:22 asa702-k8.bin
7 5623108 Feb 12 2007 00:23:48 asdm-522.bin
10 5539756 Feb 12 2007 00:14:18 asdm-521.bin
11 8294400 Dec 07 2006 05:47:20 asa721-24-k8.bin
12 6002680 Dec 21 2006 03:58:30 asdm-52034.bin
13 8312832 Feb 12 2007 22:46:30 asa722-k8.bin

23949312 bytes available (38932480 bytes used)
!--- Command to set "asa722-k8.bin" as the boot image. ASA5510(config)# boot system
disk0:/asa722-k8.bin
!--- Command to set "asdm-522.bin" as the ASDM image. ASA5510(config)# asdm image disk0:/asdm522.bin
ASA5510# write memory
ASA5510# reload

注:ASA上のイメージをFTPサーバからアップグレードする場合は、copy ftp flashコマンドを使用できます。このコマンドでは、リモート IP アドレスやソース ファイル名などのパラメータを 指定できます。この手順は、TFTP に似ています。ただし、1 つの制約として、リモート IP や送 信元インターフェイスを変更することはできません(TFTP ではできます)。 TFTP モードでは 、<u>fftp-server コマンドで指定したオプションを引用して実行することができます。</u>FTP には、こ のようなオプションはありません。送信元インターフェイスは、常に*外部でなくてはならず、こ れはデフォルトで、変更できません。*つまり、FTP サーバは、外部インターフェイスから到達可 能である必要があります。

### 確認

この項では、ソフトウェア アップグレードの成功を確認する方法を説明します。

<u>アウトプット インタープリタ ツール(登録ユーザ専用)(OIT)は、特定の show コマンドをサ</u> <u>ポートします。</u>OIT を使用して、show コマンドの出力の分析を表示します。

ASA がリロードされ、ASDM への再ログインが問題なく完了したら、デバイスで稼働しているイ メージのバージョンを確認できます。この情報は、[Home] ウィンドウの [General] タブに表示さ れます。

| Cisco ASDM 5.2 f  | or ASA - 172.  | 16.33.1               |                                       |                   |                         | F 134      |             |                |
|-------------------|----------------|-----------------------|---------------------------------------|-------------------|-------------------------|------------|-------------|----------------|
| ile Options Tools | Wizerds H      | eip                   |                                       |                   | Sea                     | irch:      |             | Find •         |
| Home Co           | an figuration  | Monitoring Back       | Forward Packet Trac                   | er Refresh        | Save Help               |            |             | CISCO SYSTEMS  |
| Device Informat   | ion            |                       |                                       | Interface Statu   | •                       |            |             |                |
| General Licens    | e              |                       |                                       | Interface         | P Address/Mask          | Line       | Link        | Klops          |
| Host Name:        | ASASS10.d      | efault.domain.invalid |                                       | Inside            | 172.16.33.1./16         | ? nia      | nia ?       | nía            |
| ASA Varrier       | 2 3/41/9.4     | Desire Unline:        |                                       | outside           | 40.30.30.30/26          | ? n/a      | ? n/a       | n/a            |
|                   |                | Device optime.        |                                       |                   |                         |            |             |                |
| ASLM Version      | 5.2(1)         | Device Type:          | ASA 5510                              |                   |                         |            |             |                |
| Firewall Mode:    | Routed         | Context Mode:         | Single                                |                   |                         |            |             |                |
| Total Flash:      | 64 MB          | Total Memory:         | 256 MB                                |                   |                         |            |             |                |
| VPN Status        |                |                       |                                       | Traffic Status    |                         |            |             |                |
| KE Tunnels:       | V              | ebYPN Tunnels:        | SVC Tunnels:                          | -Connections P    | er Second Usage         |            |             |                |
| System Resource   | ces Status     |                       |                                       | 2                 |                         |            |             |                |
| CPU CPU           | Usage (percen  | 0                     |                                       | 1                 |                         |            |             |                |
| 10                | °T             |                       |                                       | 0                 |                         |            |             |                |
| 9% 5              | 0              |                       |                                       | 05:25:16          |                         |            |             |                |
| 05-25-16          | 0              |                       | · · · · · · · · · · · · · · · · · · · | UDP: 0            | TCP: 0                  | Total      | 0           |                |
| 00.20.10          | 525:15         |                       |                                       | "outside' Interfa | oe Traffio Usage (Kbps) |            |             |                |
| Memory Men        | nory Usage (MB | )                     |                                       | 2 <u>_</u>        |                         |            |             |                |
| 25                | °T             |                       |                                       | t                 | Interfac                | e is down. |             |                |
| 00MB 12           | 8              |                       |                                       | 0                 |                         |            |             |                |
|                   | 0              |                       |                                       |                   |                         |            |             |                |
| 05:25:15 05       | 5:25:15        |                       |                                       | Input Klops:      | Cutp                    | ut Kbps:   |             |                |
|                   |                |                       |                                       |                   |                         |            |             |                |
| Latest ASDM       | Syslog Messi   | iges                  |                                       |                   |                         | Con        | figure ASDM | Systog Filters |

アップグレードを確認するには、次の CLI コマンドを使用します。

トラブルシュート

- 1. show version: ASA のブートに使用される現在のイメージを示します。
- 2. show bootvar: リロード後に使用されるイメージの優先順位を示します。
- 3. show asdm image: ASA によって使用される現在の ASDM イメージを表示します。

# <u>関連情報</u>

- Cisco セキュリティ アプライアンス コマンドライン設定ガイド、フラッシュ メモリへのソフ トウェアや設定ファイルのダウンロード
- Cisco ASA 5500 シリーズ適応型セキュリティ アプライアンス製品のサポート
- <u>Cisco Adaptive Security Device Manager 製品のサポート</u>
- <u>Cisco PIX Firewall ソフトウェア</u>
- <u>Cisco Secure PIX ファイアウォール コマンド リファレンス</u>
- セキュリティ製品に関する Field Notice (PIX を含む)
- <u>TFTP サーバの選択と使用</u>
- <u>PIX 設定ファイルのバックアップと復元</u>
- Requests for Comments (RFCs)
- ASA 8.3のアップグレード 知っておくべき情報
- ・ <u>テクニカル サポートとドキュメント Cisco Systems</u>